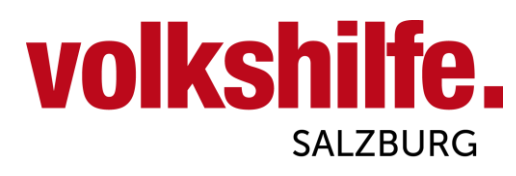

1

1:12 💬 🗚 🗖 🗖 🗖 💀 🔹 📃

## Verknüpfung Smartphone mit Outlook von Android

₩ 坪 .il 21% 🛢

Diese Anleitung dient zur Einrichtung von Gmail von Android in 7 einfachen Schritten! (Gezeigt auf Android 14)

> Dienstmailadressen mit der Endung: "vorname.nachnahme@mail.volkshilfesalzburg.at".

1. Klicken Sie auf den Kreis links oben

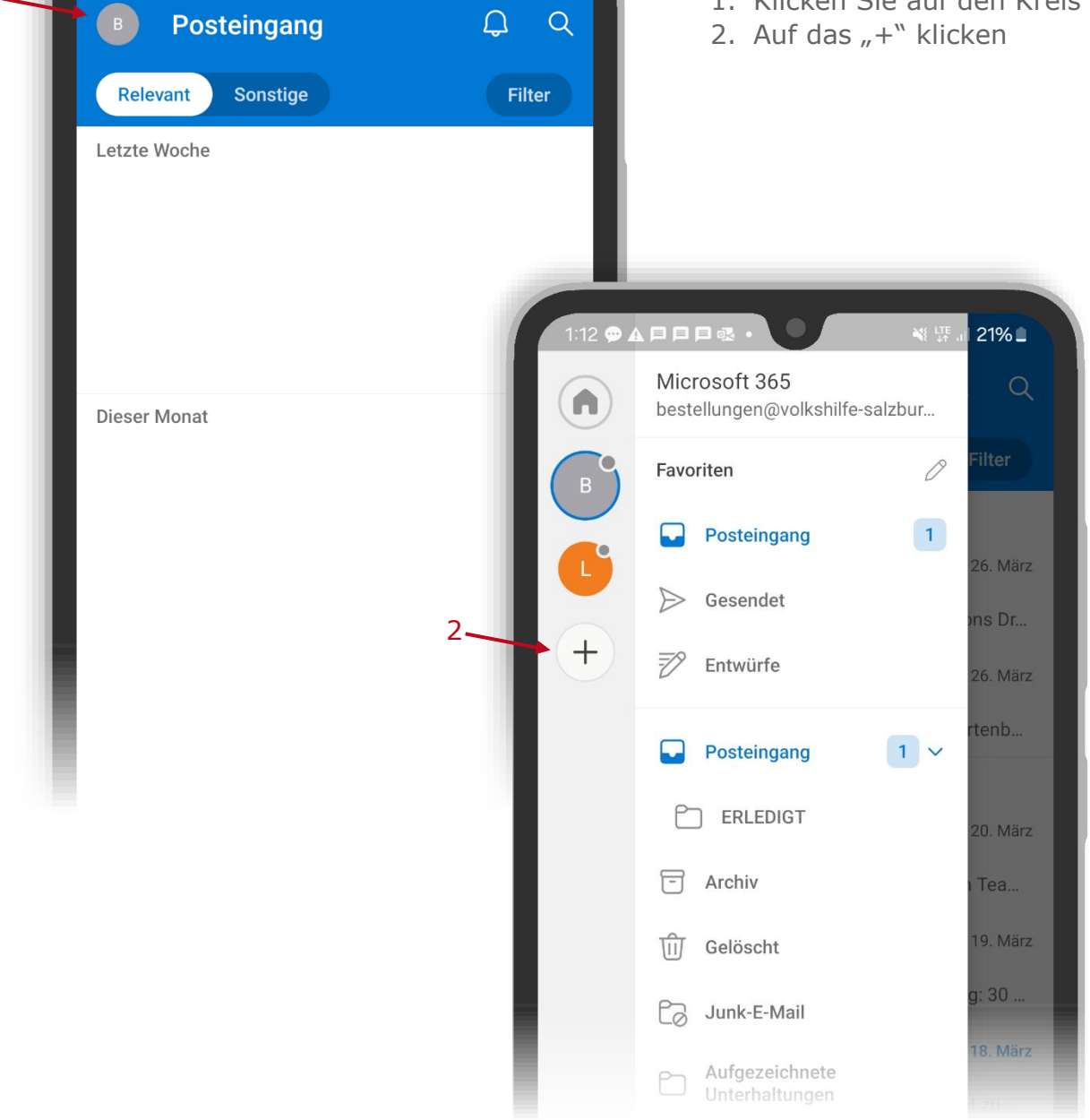

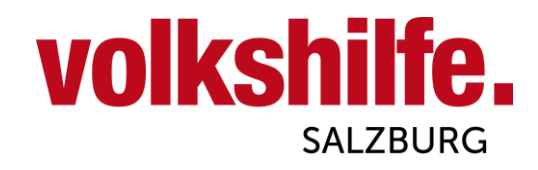

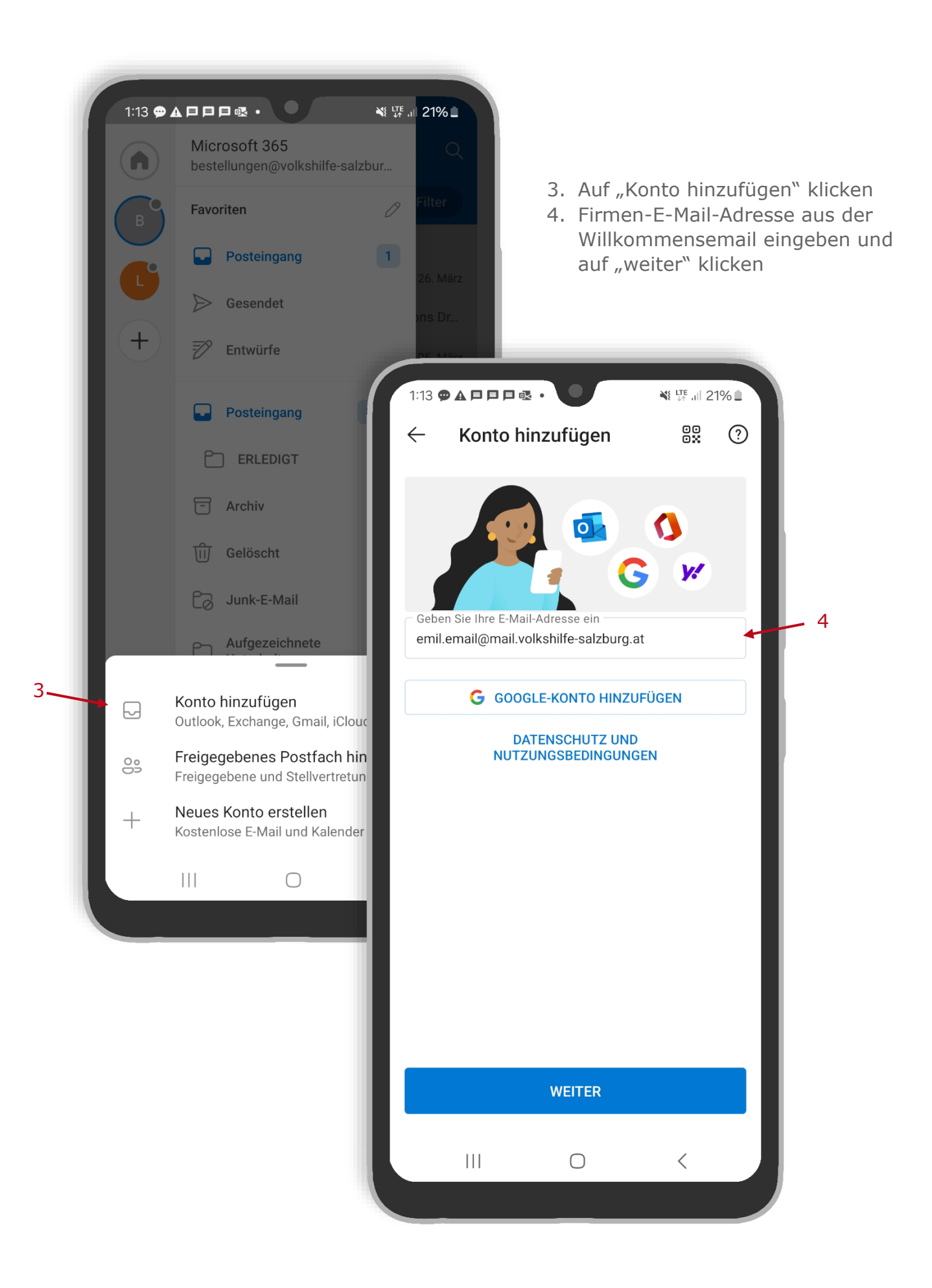

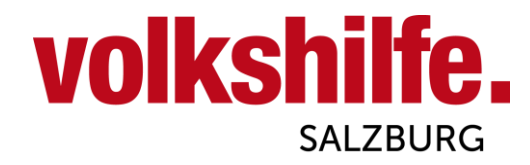

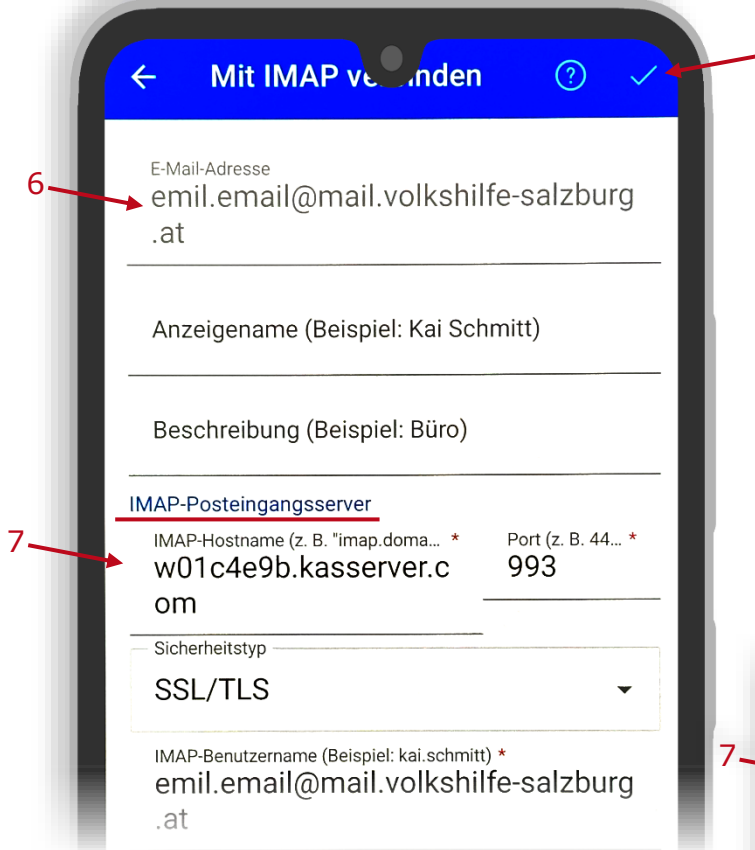

5. <u>Auf "Erweiterte Einstellungen"</u> <u>klicken</u>

8

6

- 6. Firmen-E-Mail-Adresse aus der Willkommensemail eingeben
- w01c4e9b.kasserver.com eingeben (gleiche Eingabe bei Ein -und Ausgangsserver)
- 8. Mit dem Häkchen bestätigen!

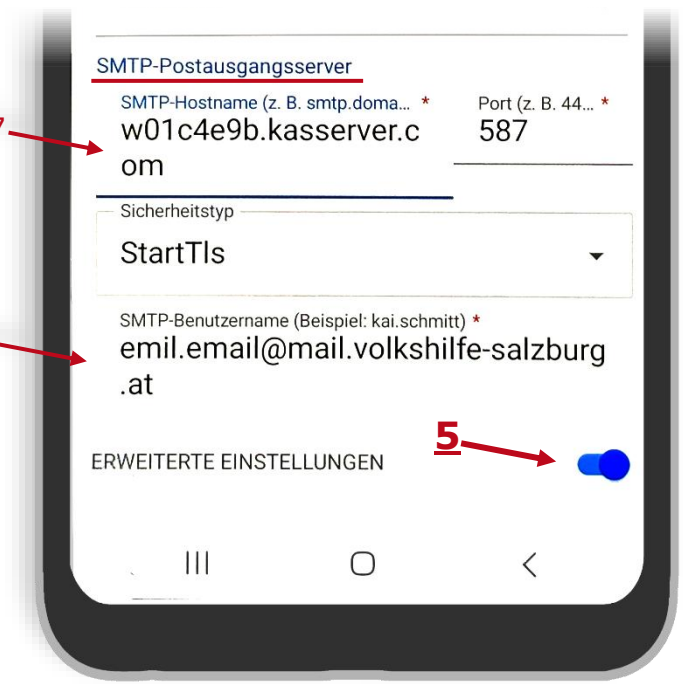

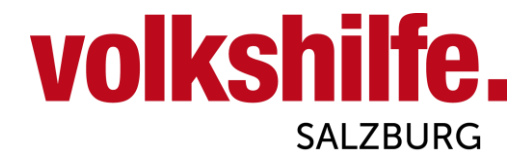

## FERTIG!

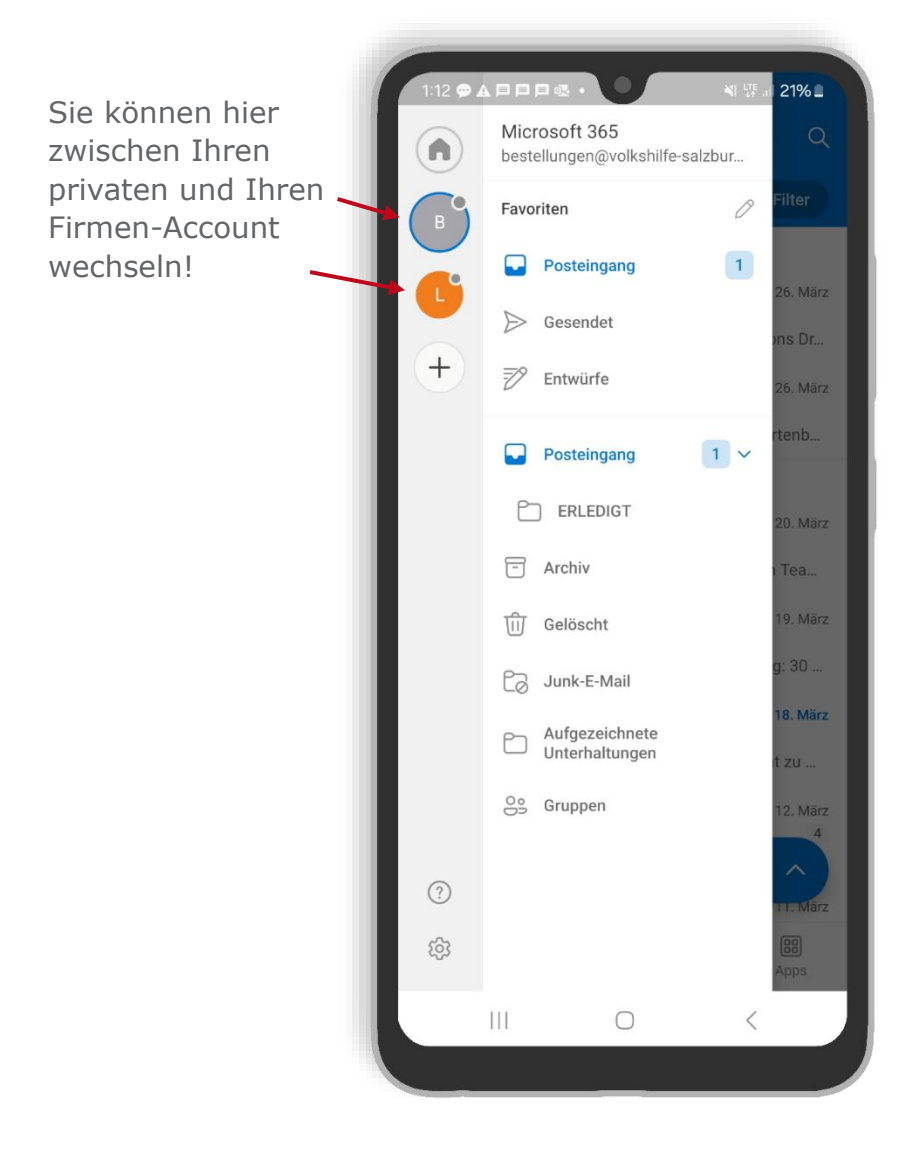

Vielen Dank für die gute Zusammenarbeit! Bei weiteren Fragen wenden Sie sich gerne jederzeit an uns! Ihr Team der Volkshilfe Salzburg